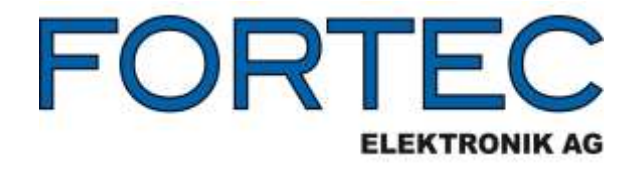

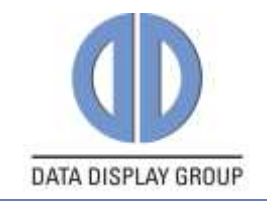

# Manual

# ChandlerRover

### Flashing and Configuration Utility for Prisma TFT Controllers

ZV-90-025 and ZV-90-026

Version 2.6

15.11.2016

The information contained in this document has been carefully researched and is, to the best of our knowledge, accurate. However, we assume no liability for any product failures or damages, immediate or consequential, resulting from the use of the information provided herein. Our products are not intended for use in systems in which failures of product could result in personal injury. All trademarks mentioned herein are property of their respective owners. All specifications are subject to change without notice.

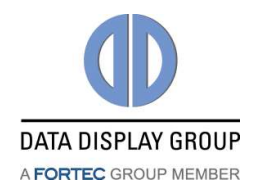

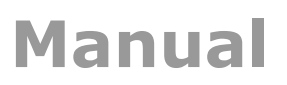

## **Table of Contents**

| 1           | Revision History3                                                                                                    |
|-------------|----------------------------------------------------------------------------------------------------|
| 2           | Overview4                                                                                                    |
| 3           | Supported Prisma Boards4                                                                                                    |
| 4           | Requirements54.1Hardware Requirements54.2Supported Operating Systems5                                                                                                    |
| 5           | Supported Features65.1Panel Configuration5.2OSD User Settings5.3Firmware Update5.4EDID Programming                                                                                                    |
| 6           | Installation         7           6.1 Registry Setup for IF396         7                                                                                                    |
| -           | Hardware Setur                                                                                                    |
| /           |                                                                                                    |
| 7<br>8      | Graphical User Interface (GUI)                                                                                                    |
| 7<br>8      | Graphical User Interface (GUI)                                                                                                    |
| 8           | Graphical User Interface (GUI)       9         8.1 COM Port Selection       9         8.2 Switch between Advanced and Simple Mode       9         8.2.1Simple Mode       9         8.2.2Advanced Mode       10                                                                                                    |
| 7<br>8      | Graphical User Interface (GUI)98.1 COM Port Selection98.2 Switch between Advanced and Simple Mode98.2.1Simple Mode98.2.2Advanced Mode108.3 Device Setup108.3.1Device Info108.3.2Device Storage108.3.3Device Communication11                                                                                                    |
| 8           | Graphical User Interface (GUI)98.1 COM Port Selection98.2 Switch between Advanced and Simple Mode98.2.1Simple Mode98.2.2Advanced Mode108.3 Device Setup108.3.1Device Info108.3.2Device Storage108.3.3Device Communication118.4 Panel Configuration128.4.1Buttons128.4.2Configuration Tab138.4.3Timing Tab148.4.4LVDS Tab168.4.4.1 LVDS Output168.4.5Power Sequencing Tab178.4.6Backlight Tab19                                          |
| 7<br>8<br>9 | Graphical User Interface (GUI)98.1 COM Port Selection98.2 Switch between Advanced and Simple Mode98.2.1 Simple Mode98.2.2 Advanced Mode108.3 Device Setup108.3 Device Setup108.3.1 Device Info108.3.3 Device Storage108.3.3 Device Communication118.4 Panel Configuration128.4.1 Buttons128.4.2 Configuration Tab138.4.3 Timing Tab148.4.4 LVDS Tab168.4.4.1 LVDS Output168.4.4.2 LVDS Option Pins178.4.6 Backlight Tab19Command Line20 |

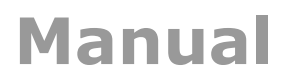

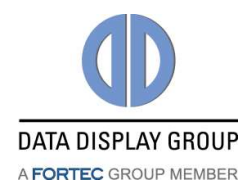

### **1** Revision History

| Date       | Rev.No. | Description                                        | Page |
|------------|---------|----------------------------------------------------|------|
| 22.04.2013 | 1.0     | Initial version                                    | All  |
| 13.09.2013 | 2.0     | Update regarding V2.0.0 / Panel Config             |      |
| 18.09.2013 | 2.1     | Lite version, Switch to Advanced Mode, GUI Section |      |
| 19.11.2013 | 2.2     | Added FW download link                             | 5    |
| 04.06.2014 | 2.3     | Added PrismaMINI Panel Config availability         | 4    |
| 03.03.2016 | 2.4     | Added PrismaECO-eDP Panel Config availability      | 4    |
|            |         | Added PrismaECO-IV Panel Config availability       | 4    |
|            |         | Updated last page                                  | 22   |
| 15.07.2016 | 2.5     | Updated document template                          | All  |
|            |         | Some small updates                                 |      |
| 15.11.2016 | 2.6     | Added support for PrismaMINI-HDMI-DP               | 4, 8 |
|            |         |                                                    |      |

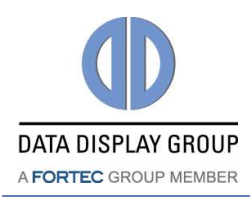

### 2 Overview

ChandlerRover is Windows software for flashing firmware and EDIDs into Chandler (STDP6038) based Prisma TFT-LCD controller boards. It also allows the user to configure the parameters of the TFT-LCD.

### **3** Supported Prisma Boards

| Poord               | РСВ     | Firmware | Program     | nable ED | IDs | Panel  |
|---------------------|---------|----------|-------------|----------|-----|--------|
| Board               | Version | Version  | DisplayPort | HDMI     | VGA | Config |
| PrismaCOMPACT-Media | *       | *        | Y           | Y        | Y   |        |
| PrismaCOMPACT-Media | *       | >= 2.0.0 | Y           | Y        | Y   | Y      |
| PrismaECO-eDP       | *       | >=1.0.0  | Y           | Y        |     | Y      |
| PrismaECO-IV        | *       | >=1.2.1  |             | Y        | Y   | Y      |
| PrismaMEDIA-Eco     | 1.1     | >= 1.1.4 | Y           |          |     |        |
| PrismaMEDIA-Eco     | 1.1     | >= 1.2.1 | Y           | Y        |     |        |
| PrismaMEDIA-Eco     | 1.2     | >= 2.0.0 | Y           | Y        | Y   |        |
| PrismaMEDIA-Eco     | 1.2     | >= 3.0.0 | Y           | Y        | Y   | Y      |
| PrismaMINI-HDMI     | *       | <2.0.0   |             | Y        |     |        |
| PrismaMINI-HDMI     | *       | >=2.0.0  |             | Y        |     | Y      |
| PrismaMINI-HDMI-DP  | *       | >=1.0.0  | Y           | Y        |     | Y      |

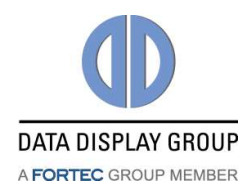

### **4** Requirements

### **4.1 Hardware Requirements**

#### PC System:

- Standard PC with Windows operating system
- 1x COM port (RS-232) for serial programmer

#### Serial adapter and cables to program the firmware and configuration:

| Part #    | Part Description                         | Additional Info              |
|-----------|------------------------------------------|------------------------------|
| ZU-02-370 | IF370-00-R10programingadap.Pris./Art.NET | RS-232 programming adapter   |
| KA-30-101 | Cable Service/Debug ArtistaNET/Pris 80cm | Cable from RS-232 adapter to |
|           |                                          | Prisma board                 |

#### +12 V power supply unit for Prisma board:

| Part #    | Part Description                        | Additional Info                 |
|-----------|-----------------------------------------|---------------------------------|
| NT-01-060 | AC Adapter CWT KPL-060F-VI (C14/12V/5A) | Standard +12V power supply unit |

#### Additional power supply and video input cables for PrismaCOMPACT-Media:

PrismaCOMPACT-Media does not have standard connectors like VGA, DVI, HDMI and +12V power supply input. Thus there are adapter cables available, which must be ordered separately.

| Part #    | Part Description                        | Additional Info          |
|-----------|-----------------------------------------|--------------------------|
| KA-30-749 | Cable DC Power Jack 2,5mm/PHR-4 800mm   | Power supply input cable |
| KA-03-027 | VGA Cable LTM150XI/170EI female 80cm    | VGA input cable          |
| KA-30-382 | Cable DVI-D Female / PCompactMedia 80cm | DVI input cable          |
| KA-30-577 | Cable HDMI-A Male / PCompactMedia 80cm  | HDMI input cable         |

Instead of using the single cables mentioned above, it is also possible to use a connector interface board (IF396) with appropriate cables to connect to the Prisma board. This interface board also has an USB to UART converter onboard for serial programming.

| Part #    | Part Description                     | Additional Info                                                            |
|-----------|--------------------------------------|----------------------------------------------------------------------------|
| KI-90-008 | Kit CP-Input Board IF396 inc. cables | Kit which includes the interface<br>board IF396 and all required<br>cables |

### 4.2 Supported Operating Systems

| • | Windows 7 SP1 | (32-bit, | 64-bit) |
|---|---------------|----------|---------|
|---|---------------|----------|---------|

- Windows 8 (32-bit, 64-bit)
- Windows 8.1 (32-bit, 64-bit)
- Windows 10 (32-bit, 64-bit)

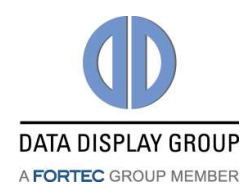

### **5** Supported Features

### 5.1 Panel Configuration

Many different panels can be connected to the controller boards but every panel needs a specific configuration (LVDS-, timing-, power- and backlight configuration). ChandlerRover provides a GUI to generate a complete configuration for the desired panel and backlight unit. This configuration can be loaded to the controller board or read back from the controller board. The panel configuration is stored on the controller board in a dedicated area of the main memory (SPI Flash).

ChandlerRover also allows saving of the configuration as an XML file and loading of a configuration from an XML file.

### 5.2 OSD User Settings

After the controller board is configured for a specific panel, the user can adjust detailed image settings like brightness, colour temperature or RGB-gain with the help of an OSD menu. This OSD menu can be controlled by I/R remote control or a multi button keypad. ChandlerRover provides functionality to read back these OSD settings from the board together with the firmware, store them and load them to other boards - thus allowing the production of multiple boards with exactly the same settings. OSD user settings are stored on the controller board on a dedicated part of the main memory (SPI Flash) together with the panel configuration. The user should keep in mind that these settings include the Panel Config too and this operation is equivalent to NVRAM read and write operation in MarsRover.

### **5.3 Firmware Update**

ChandlerRover can load firmware updates to the controller board and read the firmware back from the board. The file format of the firmware is Intel-Hex. The firmware is stored on the board in an SPI flash.

Take the actual firmware from Data Display Group customer <u>download area</u> Request Password at <u>sales@datadisplay.de</u>

### 5.4 EDID Programming

EDIDs are EEPROMs which store the Extended Display Identification Data as defined by VESA. ChandlerRover can read and write all EDIDs on the controller board.

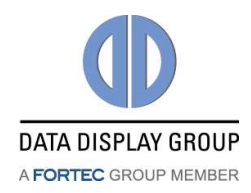

### 6 Installation

To install ChandlerRover on a PC, execute the setup **ChandlerRover\_X.X.X\_Setup\_x86.exe**.

### 6.1 Registry Setup for IF396

The step described here is just necessary, if IF396 is used with PrismaCOMPACT-Media. IF396 has an USB to RS232 converter chip on it. For every IF396 board that is connected to the USB port of the PC, a new COM port is created. To avoid this behavior, a binary key in Registry can be created and set to the value 01

HKEY\_LOCAL\_MACHINE\SYSTEM\CurrentControlSet\Control\UsbFlags\IgnoreHWSerNum04036001

| Jatei Bearbeiten Ansicht Favoriben 1                                                                                                    |                                                    |                             |                                        |
|----------------------------------------------------------------------------------------------------|----------------------------------------------------|-----------------------------|----------------------------------------|
| Powes<br>Print<br>PrintyControl<br>ProductOptions<br>Remote Assistance<br>REIQueryRegistryConfig<br>SafeBoot<br>ScuiPort<br>SecurePipeServers<br>SecurePipeServers<br>SecurePipeServers<br>SecurePipeServers<br>SecurePipeServers<br>SecurePipeServers<br>SecurePipeServers<br>SecurePipeServers<br>SecurePipeServers<br>SecurePipeServers<br>SecurePipeServers<br>SecurePipeServers<br>SystemInformation<br>SystemResources<br>TablePC<br>Terminal Server<br>TimeZondInformation<br>usbflags | Neme<br>(Standard)<br>Summer HVV en formation 2000 | Typ<br>REG_SZ<br>REG_BINARY | Deten<br>(Wert nicht festgelegt<br>01. |

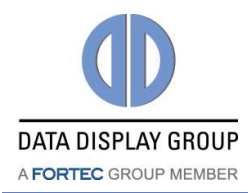

### 7 Hardware Setup

- 1.) Connect the COM port of the PC to the UART connector
  - CON8 of PrismaCOMPACT-Media
  - CON8 of PrismaECO-eDP
  - CN5 of PrismaECO-IV
  - CN8 of PrismaMEDIA-Eco
  - CN3 of PrismaMINI
  - CON7 of PrismaMINI-HDMI-DP
- 2.) Do not connect the display or the backlight converter to the Prisma board
- 3.) Connect the Prisma board to 12V power supply

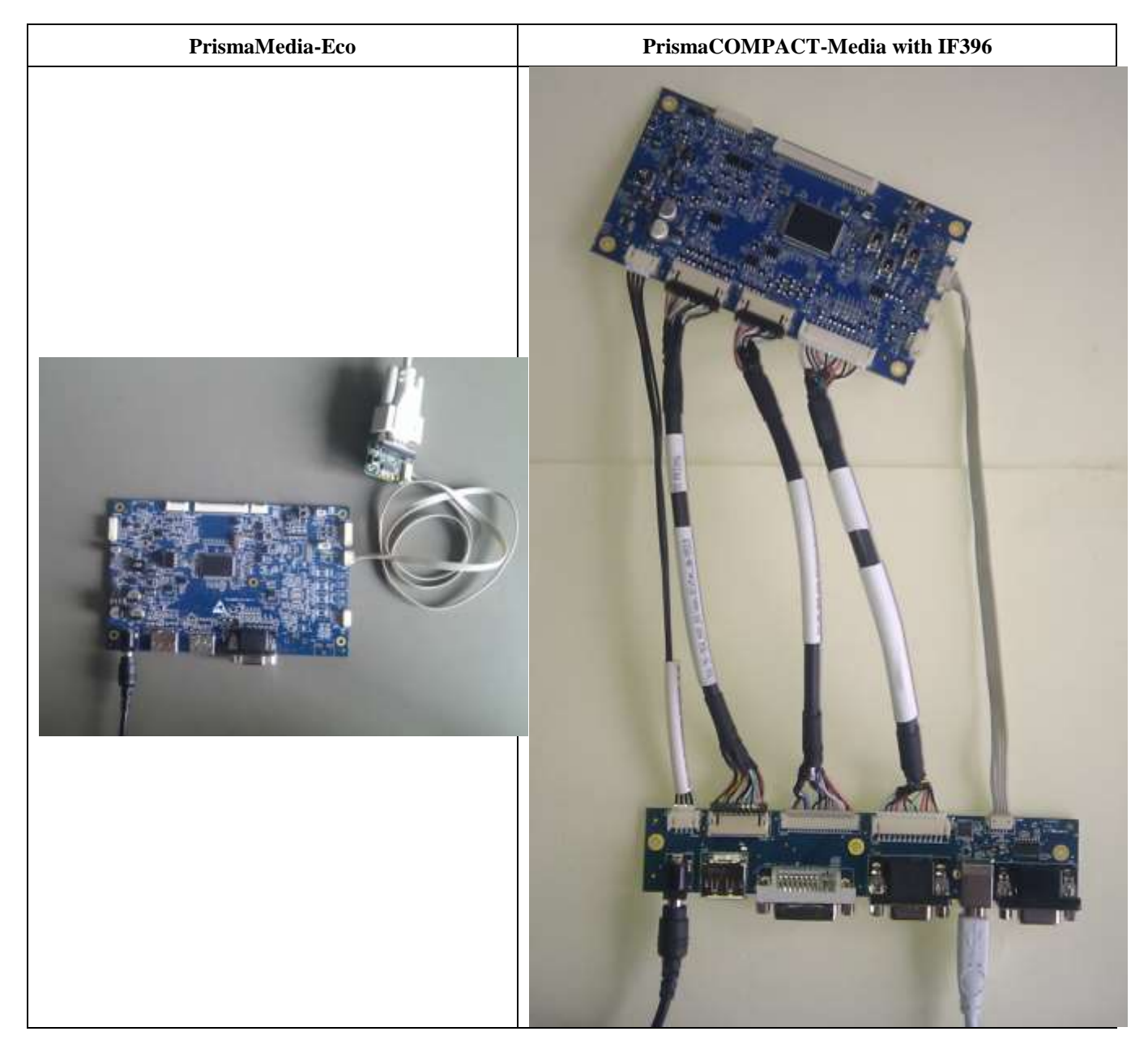

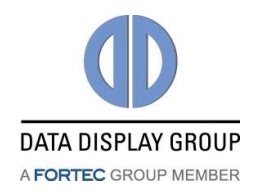

### 8 Graphical User Interface (GUI)

| ChandlerRover                                                                                                    | () ChandlerRover                                                                                                    |
|----------------------------------------------------------------------------------------------------|----------------------------------------------------------------------------------------------------|
| Device Setup Panel Configuration About Device Info Board Type: PrismaMEDIA-Eco Firmware Version: 3.0.0               | Device Setup Panel Configuration About Device Info Board Type: PrismaMEDIA-Eco Firmware Version: 3.0.0               |
| Device Storage<br>EDID #0: HDMI<br>EDID #1: VGA<br>EDID #2: DisplayPort<br>SPI Flash: Firmware + OSD Settings<br>All | Device Storage<br>EDID #0: HDMI<br>EDID #1: VGA<br>EDID #2: DisplayPort<br>SPI Flash; Firmware + OSD Settings<br>All |
| Device communication           Detect         Read         Write         Erase                                       | Device communication           Detect         Read         Write         Erase                                       |
| Port: COM1  Switch to Advanced Mode Close                                                                            | Port: COM1 - Switch to Simple Mode Close                                                                             |

### 8.1 COM Port Selection

COM port selection drop down menu allows the user to select which serial port of the PC is to be used. ChandlerRover remembers the last port selection so the selection is only required once. PrismaCompact-Media boards connected via USB (through IF396) are listed as a COM port too.

### 8.2 Switch between Advanced and Simple Mode

There are two different modes of operation, explained in the next sections. The "Switch to Advanced/Simple mode" button allows user to switch among those modes. This button does not exist in the ChandlerRoverLite version.

#### 8.2.1 Simple Mode

ChandlerRover starts with the **Simple Mode** which only has the most basic functions to not to confuse the user and simplify the workflow. The user can perform **Write All** or **Read All** operations with the Simple Mode.

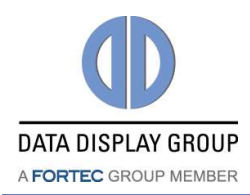

#### 8.2.2 Advanced Mode

The user can switch to **Advanced Mode** to enable sub operations of the programming process. Advanced Mode can be switched on and off using the pushbutton on the right bottom of the software. Please note, that this button and functionality is not available in the ChandlerRoverLite version.

### 8.3 Device Setup

Device Setup is the first tab of the software which shows the board information, storage devices and basic operations.

#### 8.3.1 Device Info

Device info section can be seen on the top of the Device Setup tab. It informs the user about the connected board and the version of the firmware found on the board. This section is updated after a click on the **Detect** button. If the board is never flashed before, it will show "Not Detected"

#### 8.3.2 Device Storage

Device Storage section allows the user to select specifically which part of the board to be programmed. Only **All** selection is enabled in the Simple Mode and in Advanced Mode some of the EDIDs can be disabled according to hardware and firmware version. Please refer to section 3 "Supported Prisma Boards" for learning which EDIDs are supported with which firmware.

The user can select among

- EDID #0: HDMI
- EDID #1: VGA
- EDID #2: DisplayPort
- SPI Flash: Firmware + OSD Settings
- All

EDIDs, as the name implies, are EEPROMs which store the Extended Display Identification Data as defined by VESA.

SPI Flash is the nonvolatile memory for storing the firmware, OSD settings (i.e. user preferences) and the panel configuration.

The **All** operation allows the user to read or write all the components at once as a compressed zip file. The Zip file contains files with specific prefix scheme.

| File Type          | Prefix  |
|--------------------|---------|
| Firmware           | FW_     |
| EDID – HDMI or DVI | EDID0_  |
| EDID – VGA         | EDID1_  |
| EDID – DisplayPort | EDID2_  |
| Panel config       | CONFIG_ |

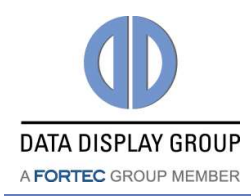

#### 8.3.3 Device Communication

Device communication section contains the buttons to start the required operation.

User can perform

- Detect
- Read
- Write

• Erase

operations.

Detect operation identifies the connected board and the firmware present on the board. It also disables EDID radio buttons if it is not supported with the present firmware.

As the names imply Read, Write and Erase buttons perform the read, write and erase operations on the selected device by the Device storage.

The Erase button is not enabled in the ChandlerRoverLite version.

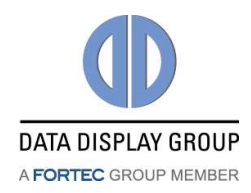

### 8.4 Panel Configuration

Every TFT-LCD panel and backlight converter combination has different timing parameters and voltages. Panel configuration, the middle tab in the ChandlerRover interface, allows the user to set those panel timing parameters and voltages, backlight unit control parameters and voltages and power up and down sequences.

| evice Setup                                                     | Panel Configuration                                                           | About             |                |                 |
|-----------------------------------------------------------------|-------------------------------------------------------------------------------|-------------------|----------------|-----------------|
| Configuration                                                   | Timing LVDS                                                                   | Power Seq.        | Backlight      | 1               |
| Panel Config                                                    | uration                                                                       |                   |                |                 |
| Configuration                                                   | n ID: Max. 20 characte                                                        | es                |                |                 |
| Configuration                                                   | n Version: Max. 16 cha                                                        | racters           |                |                 |
| Panel Voltage                                                   |                                                                               |                   | ÷              | •               |
| Configuration                                                   | n Note:                                                                       | te it is not with | ten to the day | -               |
| Revison of it                                                   | aded panel configuration                                                      | ion structure:    |                |                 |
| Revision of la<br>Max. revision                                 | oaded panel configurat<br>n supported by FW:                                  | ion structure:    |                |                 |
| Revision of Ir<br>Max. revision<br>Panel Configure              | oadet panel configurat<br>n supported by FW:<br>ation Actions                 | ion structure:    |                |                 |
| Revision of Is<br>Max. revision<br>Panel Configura<br>Load File | oaded panel configurat<br>n supported by FW:<br>ation Actions<br>Save to File | ion structure:    | n Device       | Write to Device |

#### 8.4.1 Buttons

Four buttons at the bottom of the window provide the following functions:

#### Load File

Read panel configuration parameters from an XML file and display them in the ChandlerRover GUI.

#### Save to File

Save the configuration parameters currently shown in the GUI to an XML file.

#### Read from Device

Read panel configuration parameters via serial port from the connected controller board and show them in the ChandlerRover GUI. For this a powered board with running FW must be connected to the PC.

#### Write to Device

Load the configuration parameters currently shown in the GUI to the connected controller board. For this a powered board with running firmware must be connected to the PC.

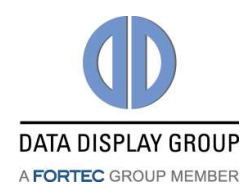

#### 8.4.2 Configuration Tab

#### **Configuration ID**

This string identifies the panel configuration (e.g. panel type, product number etc.). It is 20 characters long. The ID can be chosen freely.

#### **Configuration Version**

This string identifies the version of the panel configuration. It is 16 characters long. There might be different configurations for the same panel, they can be differentiated by the version number. The version can be chosen freely.

#### Panel Voltage

Our controller boards support panels with 3.3V, 5V and 12V supply voltage.

### Attention: Selecting the wrong voltage can damage your panel!

| evice Setup                                                     | Panel Configuration                                       | About               |                 |               |
|-----------------------------------------------------------------|-----------------------------------------------------------|---------------------|-----------------|---------------|
| Configuration                                                   | Timing LVDS                                               | Power Seq.          | Backlight       |               |
| Panel Config                                                    | ration                                                    |                     |                 |               |
| Configuration                                                   | n ID: Max. 20 charact                                     | ers                 |                 |               |
| Configuration                                                   | n Version: Max. 16 cha                                    | aracters            |                 |               |
| Panel Voltage                                                   |                                                           |                     | <u></u>         | ٠             |
| Configuration                                                   | Note:                                                     | No. 18 in cost weiß | ine to the date | -             |
|                                                                 |                                                           |                     |                 |               |
| Revision of Is<br>Max. revision                                 | vaded panel configura<br>a supported by FW:               | tion structure:     |                 |               |
| Revision of Ir<br>Max. revision<br>Panel Configura              | aded panel configura<br>supported by FW:<br>storn Actions | tion structure:     |                 |               |
| Revision of Is<br>Max. nevision<br>Panel Configura<br>Load File | aded panel configura<br>supported by FW:<br>ation Actions | tion structure:     | n Device        | whe to Device |

#### **Configuration Note**

This field can be used, to save some description, comment or note to the XML file. This info is not transferred to the Prisma board. It is intended to give the user a possibility to save important information together with the configuration file.

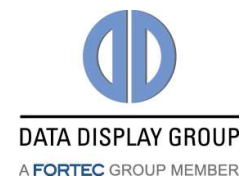

### 8.4.3 Timing Tab

| Panel Configura               |         | ation About       |                 |             |
|-------------------------------|---------|-------------------|-----------------|-------------|
| Configuration Timing          | UVD5    | Power Seq.        | Backlight       |             |
| Horizontal Panel Timing       |         |                   |                 |             |
| Horizontal active pixels:     | 1920    |                   |                 |             |
| Typ, horizontal total pixels: | 2176    |                   |                 |             |
| Min. HSync width:             | 8       | s •               |                 |             |
| Min. HSync backporch:         | 16      |                   |                 |             |
| Vertical active lines:        | 108     | •                 |                 | -           |
| Vertical active lines:        | 108     | 0                 |                 |             |
| Typ. vertical total lines:    | 110     | 0                 |                 | - 1         |
| Min. VSync width:             | 4       | 22                |                 |             |
| Min. VSync backporch:         | 4       |                   |                 |             |
| Max. vertical frequency (Hz)  | ji 67   |                   |                 |             |
| Min. vertical frequency (Hz)  | 55      |                   |                 |             |
|                               |         |                   |                 |             |
| Panel Confin vation Actions   |         |                   |                 |             |
| Cand Bla                      | 10 FT.  |                   | Denine Cashe    | - In Daniel |
| Load rie j save               | to rise | Nead man          | usur barduaral  | E IN DESIGN |
| UNARIATED STATES              | A 20111 | da casi nasirante | Long Lagranding |             |

#### Horizontal Panel Timing

Set the values "Horizontal active pixels", "Typ. horizontal total pixels", "Min. HSync width" and "Min. HSync backporch" according to the display datasheet. All values must be greater than 0. The definition of these parameters can be seen in the following diagram.

#### Vertical Panel Timing

Set values "Vertical active lines", "Typ. vertical total lines", "Min. VSync width", "Min. VSync backporch", "Max. vertical frequency (Hz)" and "Min. vertical frequency (Hz)" according to the display datasheet. All values must be greater than 0. The definition of these parameters can be seen in the following diagram.

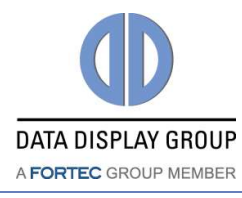

|                                |                           | /ertical total<br>lines | 3                      |                       |   |                          |
|--------------------------------|---------------------------|-------------------------|------------------------|-----------------------|---|--------------------------|
|                                | HSYNC Hor<br>bac          |                         |                        |                       |   |                          |
| *                              | rizontal<br>k porch       | ng                      | .×                     | 1                     | 1 | 6                        |
| VSYNC<br>ertical back<br>porch |                           | Vertical<br>ctive lines | ertical front<br>porch | VSYNC                 |   | HSYNC                    |
|                                |                           |                         |                        | Vertical back porch   |   | Horizontal back porch    |
|                                | Horizontal active pixels  |                         |                        | Vertical active lines |   | Horizontal active pixels |
|                                |                           |                         |                        | Vertical front porch  |   | Horizontal front porch   |
|                                | Horizontal<br>front porch |                         |                        |                       |   |                          |

Horizontal total pixels

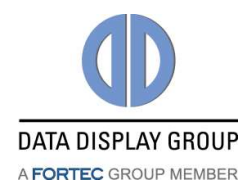

#### 8.4.4 LVDS Tab

| ChandlerRover                 |                                             |  |  |
|-------------------------------|---------------------------------------------|--|--|
| Device Setup Panel Configurat | ion About                                   |  |  |
| Configuration Timing LV       | DS Power Seg Backlight                      |  |  |
| LVDS Output                   | · · · · · · · · · · · · · · · · · · ·       |  |  |
| Pixel per clock:              | 2                                           |  |  |
| Color depth:                  | R Bit                                       |  |  |
| Data mapping                  |                                             |  |  |
| Data mapping.                 |                                             |  |  |
| Coread coastrum               |                                             |  |  |
| Spread spectrum:              |                                             |  |  |
| Spread amplitude (nex):       |                                             |  |  |
| Spread frequency (hex):       | 3f • 31 kHz                                 |  |  |
| LVDS driver current:          | 3.6mA 👻                                     |  |  |
| LVDS Option Pins              |                                             |  |  |
| Option pin 0 logic level:     | Low (0V) 👻                                  |  |  |
| Option pin 0 voltage level:   | 3.3V 💌                                      |  |  |
| Option pin 1 logic level:     | Low (0V)                                    |  |  |
| Option pin 2 logic level:     | Low (0V)                                    |  |  |
| Option pin 3 logic level:     | Low (0V)                                    |  |  |
| Option pin 3 voltage level:   | 3.3V 💌                                      |  |  |
|                               |                                             |  |  |
| Panel Configuration Actions   |                                             |  |  |
| Load File Save to             | File Read from Device Write to Device       |  |  |
| WARNING: Wrong                | settings can damage your hardware!          |  |  |
| Please check carefully you    | r panel and backlight converter datasheets! |  |  |
| Port: COM1 -                  | Close                                       |  |  |
| Tora Comi +                   |                                             |  |  |

#### 8.4.4.1 LVDS Output

Pixel per clock: 1 or 2 pixel transmitted per LVDS clock cycle

Color depth: 6 or 8 bit per R, G and B color component

**Data mapping**: JEIDA (conventional LVDS data mapping) or VESA (non-conventional LVDS data mapping);

**LVDS Channel Swap:** On dual channel LVDS, this option allows swapping odd and even channel.

Spread spectrum: Enable or Disable LVDS spread spectrum

**Spread amplitude (hex)**: Choose from hex values 0x0 to 0x7, the resulting spread amplitude according to the controller datasheet is shown on the right of the drop-down box; **Spread frequency (hex)**: Choose from hex values 0x0 to 0x3F, the resulting spread frequency according to the controller datasheet is shown on the right of the drop-down box; Enabling LVDS spread spectrum will result in better EMI behaviour but not all panels work with spread LVDS signals. A good starting point is 0x4 for spread amplitude and 0x3F for spread frequency. If you see some image interference with these values, reduce the amplitude until the picture is stable.

#### LVDS driver current: 3.6mA, 4.6mA, 5.6mA or 7.1mA;

Lower driver current will result in better EMI behaviour but also means lower LVDS differential output voltage. The resulting differential output voltage depends on the connected panel. Setting the driver current to the minimum can result in a differential output voltage that is too low for the attached panel. In case you see image interference with your driver settings increase the driver current.

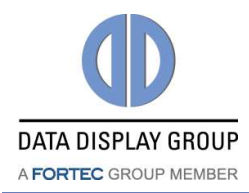

#### 8.4.4.2 LVDS Option Pins

Our TFT controller boards provide output pins which can be used to control special panel options. For example many panels offer the possibility to select the color depth or data mapping via a dedicated input pin. Such options can be selected by connecting the panel pins to the board's option pins.

There are three option pins on our controller boards and their logic level is configurable by ChandlerRover. Most pins have a logic high voltage level of 3.3V, for pin 3 the voltage level can be set to 3.3V or 5V. Note that the option pins are included in the power sequencing process: In case an option pin is set to high it is switched on and off together with the Panel Power.

Option pin 0 logic level:Low (0V) or High (3.3V)Option pin 0 voltage level:3.3V or 5VOption pin 1 logic level:Low (0V) or High (3.3V)Option pin 2 logic level:Low (0V) or High (3.3V)Option pin 3 logic level:Low (0V) or High (3.3V or 5V)Option pin 3 voltage level:3.3V or 5V

#### 8.4.5 Power Sequencing Tab

| Panel Configuration                | About          |                        |  |
|------------------------------------|----------------|------------------------|--|
| Configuration Timing LVDS          | Power Seq.     | Backlight              |  |
| Power-ON Sequencing                |                |                        |  |
| Panel power ON delay (ms):         | o              |                        |  |
| LVDS data ON delay (ms):           | 40             |                        |  |
| Backlight power ON delay (ms):     | 600            |                        |  |
| Brightness control ON delay (ns):  | 650            |                        |  |
| Backlight enable ON delay (ms):    | 700            |                        |  |
| Power-OFF Sequending               |                |                        |  |
| Panel power OFF delay (ms):        | 340            | 1                      |  |
| LVDS data OFF delay (ms):          | 300            | 1                      |  |
| Baddight power OFF delay (ns):     | 100            | 1                      |  |
| Brightness control OPP delay (ms): | 50             |                        |  |
| Baddight enable OFF delay (ms):    | 0              |                        |  |
| Min, wait time between OFF and ON  | (ms): 1300     |                        |  |
| Load File Save to File             | Read from      | Device Write to Device |  |
| WARHING: Wrong sets                | ngs can damage | your hardware!         |  |

Five signals are part of the power sequencing process:

- Panel power (3.3V, 5V or 12V)
- LVDS data
- Backlight power
- Brightness control (PWM signal or analog DC voltage)
- Backlight enable signal

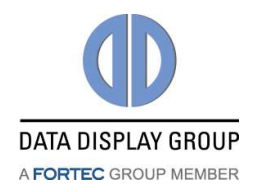

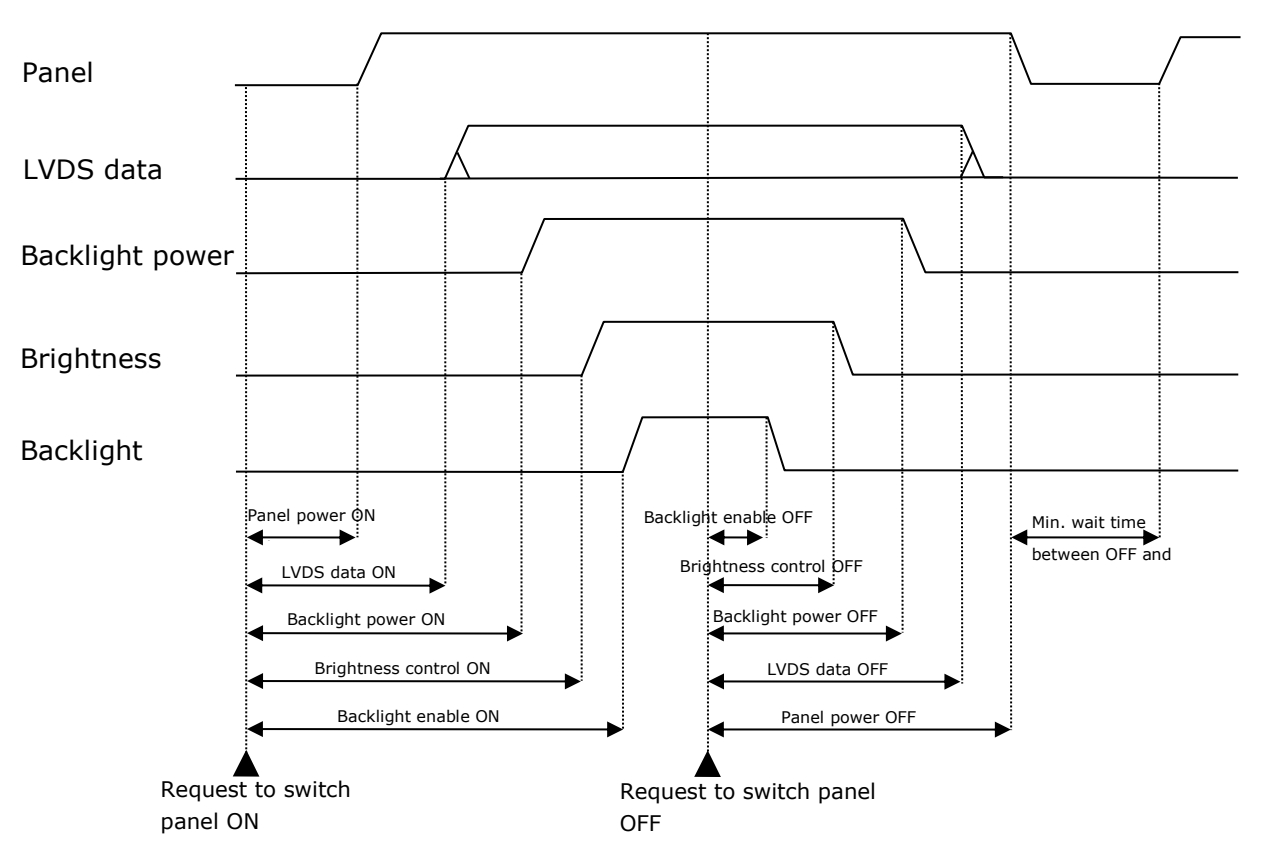

#### The following diagram shows the definition of the sequencing values:

The time unit of all sequencing values is milliseconds. The request to switch the panel on or off can come from the power button of the OSD keypad, IR remote control or by the controller itself when a valid input signal is found (switch on) or the signal is lost (switch off). In most cases the panel power will be switched on first and the "Panel power ON delay" value can be set to 0. Similar, in most cases the backlight enable signal will be switched off first and

the "Backlight enable OFF delay" value can be set to 0.

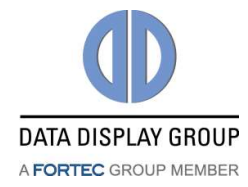

#### 8.4.6 Backlight Tab

| ievice Setup Panel Configuration About        |                 |              |
|-----------------------------------------------|-----------------|--------------|
| Configuration Timing LVDS Power Seq.          | Backlight       |              |
| Backlight Control                             |                 |              |
| Baddight control type:                        | Analog          | ٠            |
| Dimming type:                                 | Combined        | •            |
| Voltage level of Backlight Enable signal:     | 3.3V            |              |
| Voltage level of PWM signal:                  | 3.3V            |              |
| Frequency of PWM signal (Hz): Range 75-1000Hz | 295             |              |
| PWM dutycycle for max. brightness (%):        | 100             |              |
| PWM dutycycle for min. brightness (%):        | 10              |              |
| Voltage level for max, brightness (V):        | 0,0             | 1            |
| Voltage level for min. brightness (V):        | 5,0             | 4            |
| Max. pixel brightness (%): Default is 50%     | 50              |              |
| Min. pixel brightness (%):                    | 0               |              |
| Panel Configuration Actions                   |                 |              |
| Load File Save to File Read from              | n Device        | te to Device |
| WARNING: Wrong settings can demage            | e your handware |              |

**Backlight control type**: Analog (variable DC voltage is used to control the brightness) or PWM (brightness is controlled by the duty cycle of a PWM signal).

**Dimming type**: Backlight Dimming (brightness is controlled by electrically changing the backlight), Pixel Dimming (brightness is controlled by changing the pixel color) or a combination of both; If combined is selected the lower 50% of the brightness range is controlled by pixel dimming and the upper 50% is controlled by backlight dimming.

#### Voltage level of Backlight Enable signal: 3.3V or 5V

Voltage level of PWM signal: 3.3V or 5V

Frequency of PWM signal (Hz): The range for the PWM frequency is 75Hz to 1000Hz

**PWM dutycycle for max. brightness (%)**: Enter the duty cycle of the PWM signal at which the backlight unit has its highest brightness.

**PWM dutycycle for min. brightness (%)**: Enter the duty cycle of the PWM signal at which the backlight unit has its lowest brightness.

**Voltage level for max. brightness (V):** Enter the voltage level of the brightness control signal at which the backlight unit has its highest brightness.

**Voltage level for min. brightness (V)**: Enter the voltage level of the brightness control signal at which the backlight unit has its lowest brightness.

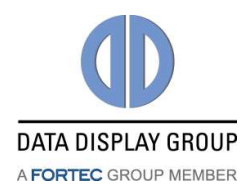

**Max. pixel brightness (%):** Relative value with range 0% to 100%; This value is usually set to 50% for best picture quality. Higher values than 50% will have the result that black is becoming grey. If "Backlight Dimming" is selected as dimming type, the pixel brightness is always set to "Max. pixel brightness".

**Min. pixel brightness (%):** Relative value with range 0% to 100%; This value should be set to 8% or lower for best picture quality;

### 9 Command Line

ChandlerRover can also be started from a command line in command line mode. All options provided by the GUI (without creating a panel configuration) are available in command line mode. Open a DOS box or shell, go to your installation directory and type the following command for help:

ChandlerRover -?

This prints the following help screen:

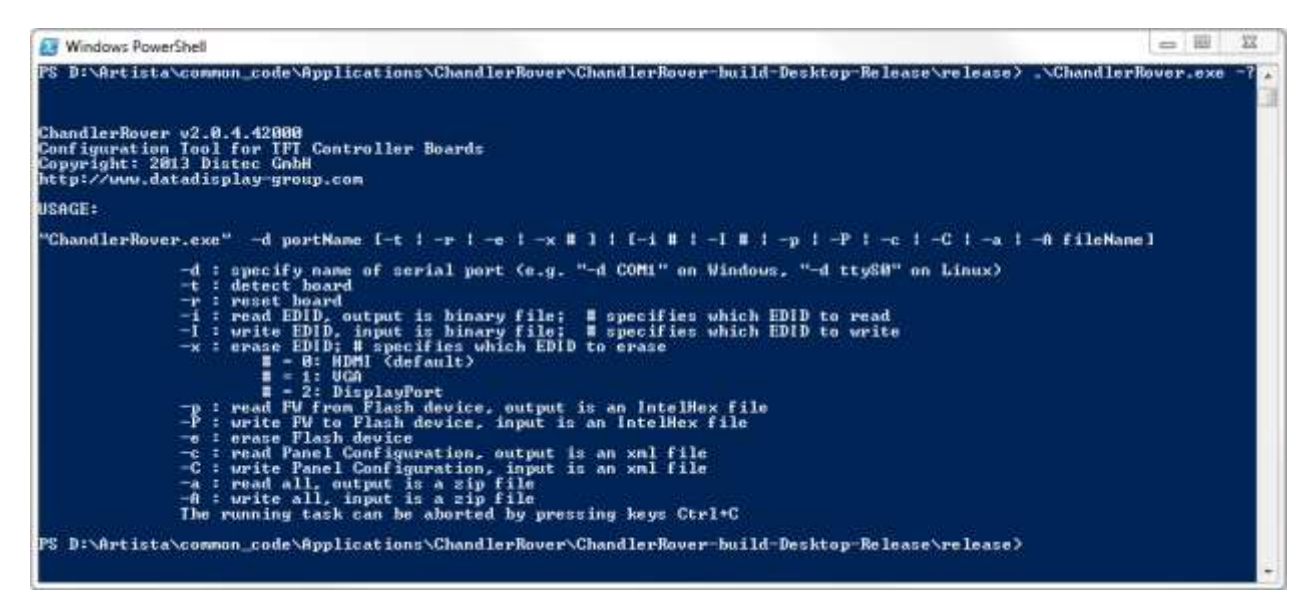

### **10 News and Updates**

The latest version of documents, drivers and software packages can be found at:

German Site<a href="http://www.datadisplay-group.de/service/downloads/">http://www.datadisplay-group.de/service/downloads/</a>English Site<a href="http://www.datadisplay-group.com/service/downloads/">http://www.datadisplay-group.com/service/downloads/</a>

Our company network supports you worldwide with offices in Germany, Great Britain, Turkey and the USA. For more information please contact:

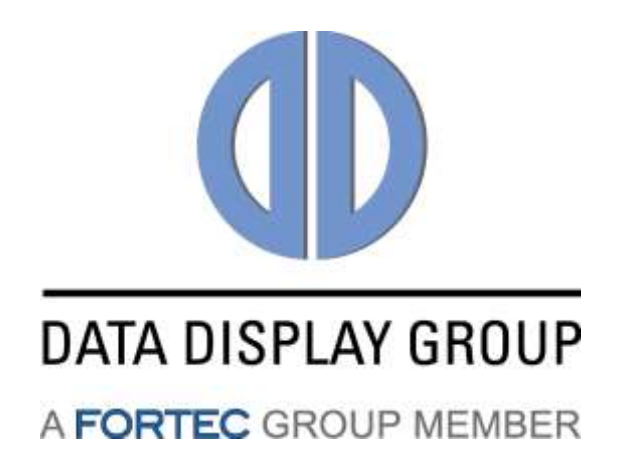

#### **Distec GmbH**

Augsburger Str. 2b 82110 Germering Germany

| Internet: | www.datadisplay-group.de  |
|-----------|---------------------------|
| E-Mail:   | info@datadisplay-group.de |
| Fax:      | +49 (0)89 / 89 43 63-131  |
| Phone:    | +49 (0)89 / 89 43 63-0    |

#### Display Technology Ltd.

5 The Oaks Business Village Revenge Road, Lordswood Chatham, Kent, ME5 8LF United Kingdom Phone: +44 (0)1634 / 67 27 55 Fax: +44 (0)1634 / 67 27 54 E-Mail: info@displaytechnology.co.uk Internet: www.datadisplay-group.com

#### FORTEC Elektronik AG

Lechwiesenstr. 9 86899 Landsberg am Lech Germany

| Phone:    | +49 (0)8191 / 911 72-0 |
|-----------|------------------------|
| Fax:      | +49 (0)8191 / 217 70   |
| E-Mail:   | sales@fortecag.de      |
| Internet: | www.fortecag.de        |

#### Apollo Display Technologies, Corp.

87 Raynor Avenue, Unit 1Ronkoma, NY 11779 United States of America Phone: +1 631 / 580-43 60 Fax: +1 631 / 580-43 70 E-Mail: info@apollodisplays.com Internet: www.apollodisplays.com

#### Sales Partner:

#### DATA DISPLAY BİLİŞİM TEKNOLOJİLERİ İÇ VE DIŞ TİCARET LİMİTED ŞİRKETİ

Barbaros Mh. Ak Zambak Sk. A Blok D:143 34376 Ataşehir / Istanbul Turkey Phone: +90 (0)216 / 688 04 68 Fax: +90 (0)216 / 688 04 69 E-Mail: info@data-display.com.tr Internet: www.data-display.com.tr